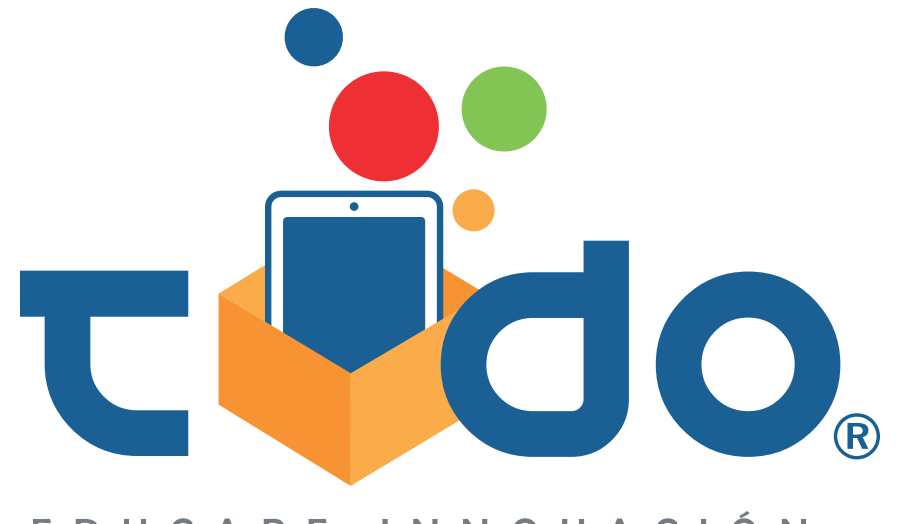

EDUCARE INNOVACIÓN

## Manual del Alumno

Evaluaciones interactivas para libros con navegación de menú lateral

## Manual del Alumno Evaluaciones interactivas para libros con navegación de menú lateral

Abre el menú de navegación lateral del libro, pulsando dos veces sobre la pantalla.

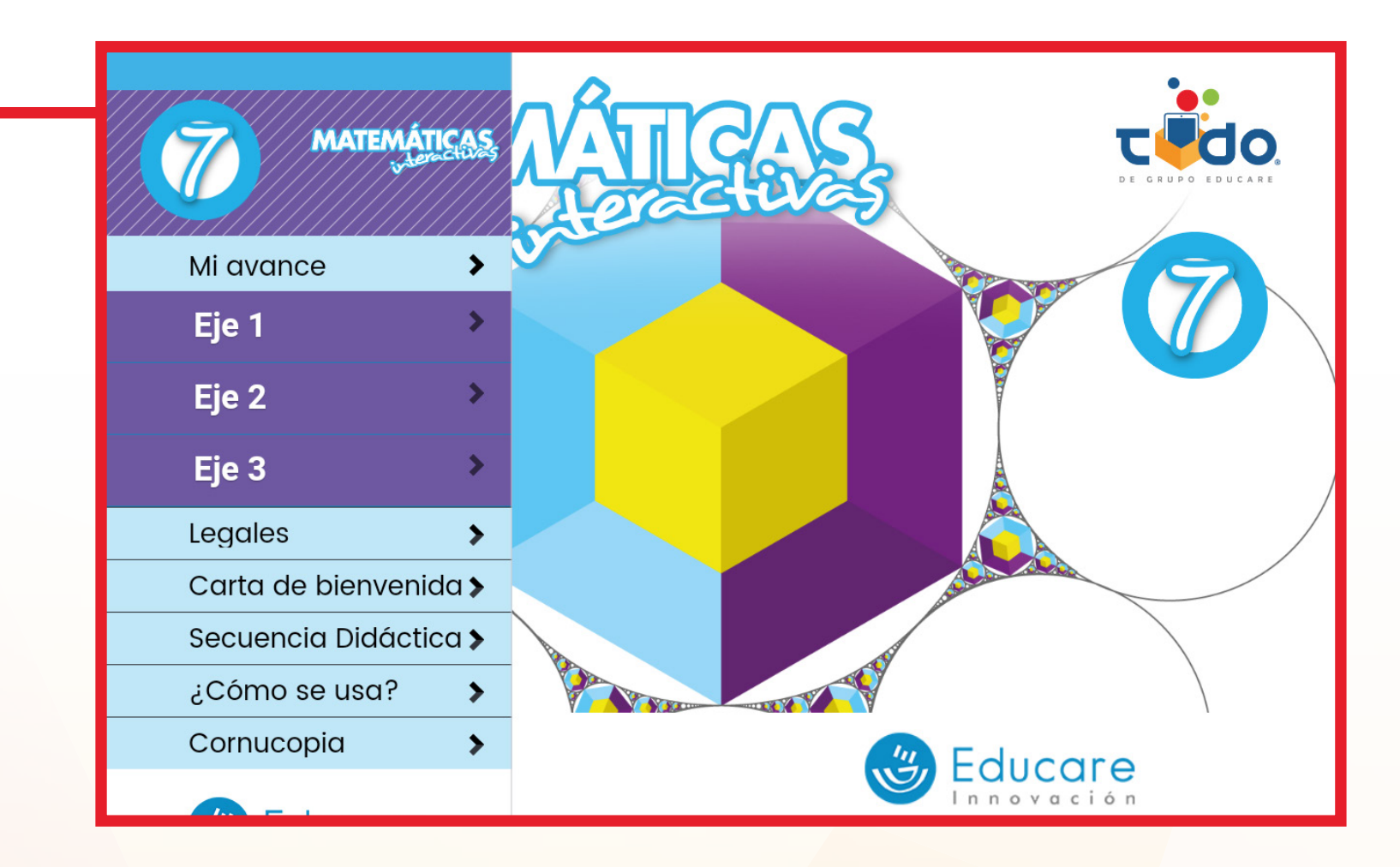

Selecciona el eje.

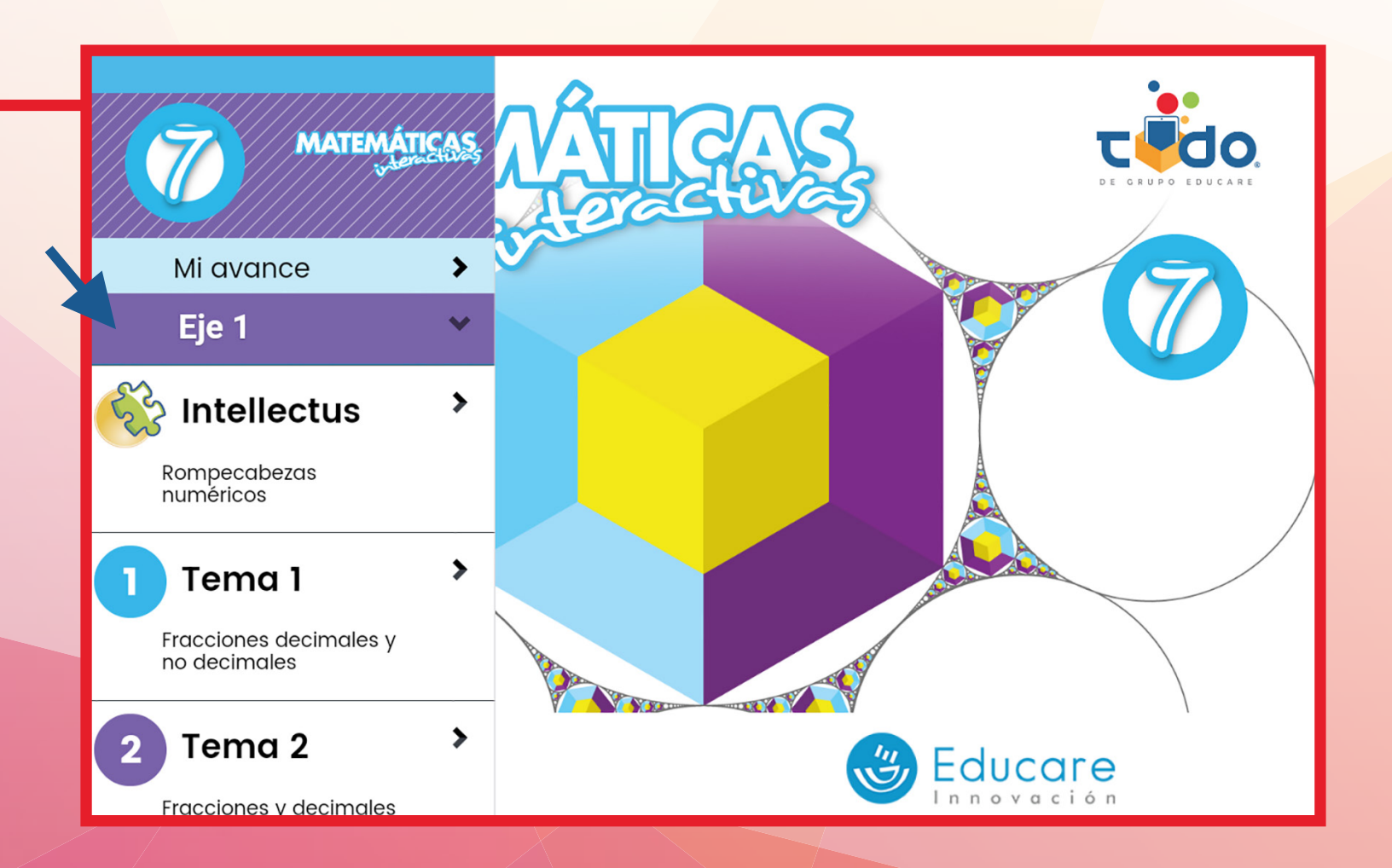

| 3 Al final d             | e todos los temas encontrarás un apartado que dice "Evaluación".                                                                                                    |
|--------------------------|----------------------------------------------------------------------------------------------------|
|                          |                                                                                                    |
|                          | 25 Tema 25 ><br>Sucesiones de números                                                                                                    |
|                          | 26 Tema 26 ><br>Sucesiones aritméticas.<br>Regla general                                                                                                    |
|                          | Evaluación 1 >                                                                                                    |
|                          | Eje 2 Educare                                                                                                    |
|                          | Selecciona ese apartado.                                                                                                    |
|                          |                                                                                                    |
| código d                 | te la evaluación se encuentra bloqueada, espera a que tu protesor te comparta el<br>desbloqueo.                                                                                                    |
| código d                 | te la evaluación se encuentra bloqueada, espera a que tu protesor te comparta el<br>desbloqueo.<br>Evaluación Matemáticas 7 Bloque 1                                                                                                    |
| código d                 | te la evaluación se encuentra bloqueada, espera a que tu protesor te comparta el<br>e desbloqueo.<br>Evaluación Matemáticas 7 Bloque 1<br>Ingresa un código de activación para desbloquear esta evaluación.                                                                                                    |
| código d                 | te la evaluación se encuentra bloqueada, espera a que tu protesor te comparta el<br>e desbloqueo.<br>Evaluación Matemáticas 7 Bloque 1<br>Ingresa un código de activación para desbloquear esta evaluación.<br>Código DE ACTIVACIÓN                                                                                                    |
| código d                 | te la evaluación se encuentra bloqueada, espera a que tu profesor te comparta el<br>e desbloqueo.                                                                                                    |
| código d                 | te la evaluación se encuentra bloqueada, espera a que tu protesor te comparta el<br>e desbloqueo.                                                                                                    |
| 5 Inicialme<br>el código | te la evaluación se encuentra bloqueada, espera a que tu profesor te comparta el<br>e desbloqueo.<br>Evaluación Matemáticas 7 Bloque 1<br>Ingresa un código de activación para desbloquear esta evaluación.<br>CÓDIGO DE ACTIVACIÓN<br>Te la evaluación se encontrará bloqueada, espera a que tu profesor te comparta<br>de desbloqueo.                                                                                                    |
| 5 Inicialme<br>el código | te la evaluación se encuentra bloqueada, espera a que tu profesor te comparta el<br>e desbloqueo.                                                                                                    |
| Inicialme<br>el código   | te la evaluación se encuentra bloqueada, espera a que tu profesor te comparta el<br>e desbloqueo.<br>Evaluación Matemáticas 7 Bloque 1<br>Ingresa un código de activación para desbloquear esta evaluación.<br>códico DE ACTIVACIÓN<br>etaluación se encontrará bloqueada, espera a que tu profesor te comparta<br>de desbloqueo.                                                                                                    |
| 5 Inicialme<br>el código | te la evaluación se encuentra bloqueada, espera a que tu protesor te comparta el<br>e desbloqueo.<br>Evaluación Matemáticas 7 Bloque 1<br>Ingresa un código de activación para desbloquear esta evaluación.<br>Cóbigo DE ACTIVACIÓN<br>Nate la evaluación se encontrará bloqueada, espera a que tu profesor te comparta<br>de desbloqueo.<br>Evaluación Matemáticas 5 Bloque 1<br>Ingresa un código de activación para desbloquear esta evaluación.                                                                                                    |
| Inicialme<br>el código   | te la evaluación se encuentra bloqueada, espera a que tu profesor te comparta el<br>e desbloqueo.<br>Evaluación Matemáticas 7 Bloque 1<br>Ingresa un código de activación para desbloquear esta evaluación.<br>códico DE ACTIVACIÓN ()<br>Evaluación se encontrará bloqueada, espera a que tu profesor te comparta<br>de desbloqueo.<br>Evaluación Matemáticas 5 Bloque 1<br>Ingresa un código de activación para desbloquear esta evaluación.<br>Códico DE ACTIVACIÓN ()<br>Ingresa un código de activación para desbloquear esta evaluación.                                                                                                    |
| Inicialme<br>el código   | te la evaluación se encuentra bloqueada, espera a que tu protesor te comparta el<br>e desbloqueo.<br>Evaluación Matemáticas 7 Bloque 1<br>Ingresa un código de activación para desbloquear esta evaluación.<br>CÓDIGO DE ACTIVACIÓN<br>Note la evaluación se encontrará bloqueada, espera a que tu profesor te comparta<br>de desbloqueo.<br>Evaluación Matemáticas 5 Bloque 1<br>Ingresa un código de activación para desbloquear esta evaluación.<br>CÓDIGO DE ACTIVACIÓN<br>CODIGO DE ACTIVACIÓN<br>CODIGO DE ACTIV |

|                                                                                                    | El código es incorrecto.                                                                                                    | e 1      |
|----------------------------------------------------------------------------------------------------|----------------------------------------------------------------------------------------------------|----------|
| Por motivos de se<br>códigos vencidos                                                                 | guridad la plataforma no permite desbloquear las evaluaciones e<br>o utilizados previamente.                                                                                       | empleand |
|                                                                                                    | Evaluación Matemáticas 7 Bloque<br>Parece que no terminaste anteriormente, la evaluación está bloqueada,<br>pide ayuda a tu profesor.<br>5BDB878C<br>Este código ya fue utilizado. | Je 1     |
|                                                                                                    | Evaluación Matemáticas 7 Plog                                                                                                    |          |
|                                                                                                    | Ingresa un código de activación para desbloquear esta evaluación.<br>58X2A815<br>Este código ha caducado.                                                                          |          |
| i el código ingresado es<br>o ha sido usado y no ha<br>o, podrás iniciar la eva<br>n ningún problema. | válido,<br>expira-<br>luación                                                                                                    |          |

## Para responder tus evaluaciones

|           | Examen Mate                                                | emáticas 1                                                                                                    |                                                                           |                                                                           |                                                                                                    |                      |  |
|-----------|------------------------------------------------------------|----------------------------------------------------------------------------------------------------|---------------------------------------------------------------------------|---------------------------------------------------------------------------|----------------------------------------------------------------------------------------------------|----------------------|--|
|           | Pon a prueb                                                | oa tus conocimie                                                                                                    | entos y descuk                                                            | ore tus resultado                                                         | S.                                                                                                    |                      |  |
|           | Una vez que<br>atrás.                                      | e hayas iniciado                                                                                                    | , el examen no                                                            | podrá ser posp                                                            | uesto y no hay                                                                                                    | marcha               |  |
|           | La evaluació<br>• Si cierra:<br>• Si intento<br>• Si minim | ón se interrumpi<br>s el libro digital<br>as navegar en c<br>hizas la aplicació                                            | irá en los siguie<br>antes de finaliz<br>otro contenido<br>ón nimbus en t | entes casos:<br>car tu evaluaciór<br>del libro digital.<br>u dispositivo. | n.<br>Iniciar                                                                                                    | )                    |  |
|           |                                                            |                                                                                                    |                                                                           | valuación podrá                                                           | a ser desbloque                                                                                                    | ada sólo             |  |
|           | En cualquier<br>por tu profe                               | ra de los casos<br>sor.                                                                                                    | anteriores, la e                                                          | valuación poure                                                           |                                                                                                    |                      |  |
| En la pa  | En cualquier<br>por tu profe                               | ra de los casos<br>sor.<br>encontrarás lo                                                                                  | anteriores, la e<br>1 barra de av                                         | ance y el botó                                                            | on "Finalizar".                                                                                                    |                      |  |
| En la pa  | En cualquier<br>por tu profe<br>rte superior               | ra de los casos<br>sor.<br>encontrarás la<br>atemáticas 1                                                                  | anteriores, la e<br>1 barra de av                                         | ance y el botó                                                            | on "Finalizar".                                                                                                    | Finalizar            |  |
| En la pa  | En cualquier<br>por tu profe                               | ra de los casos<br>sor.<br>encontrarás lo<br>atemáticas 1<br>: 3 4 5<br>as columnas segú                                   | anteriores, la e<br>a barra de av<br>6 7 8<br>in corresponda.             | ance y el botá<br>9 10 11                                                 | on "Finalizar".<br>12 13 14                                                                                         | Finalizar<br>15 16 > |  |
| En la pa  | En cualquier<br>por tu profe                               | ra de los casos<br>sor.<br>encontrarás la<br>atemáticas 1<br>3 4 5<br>as columnas segú<br>1.3                              | anteriores, la e<br>a barra de av<br>6 7 8<br>in corresponda.             | ance y el botá<br>9 10 11                                                 | on "Finalizar".<br>12 13 14                                                                                         | Finalizar<br>15 16 > |  |
| En la pa  | En cualquier<br>por tu profe                               | ra de los casos<br>sor.<br>encontrarás la<br>atemáticas 1<br>: 3 4 5<br>as columnas segú<br>1.3<br>0.9                     | anteriores, la e<br>a barra de av<br>6 7 8<br>in corresponda.             | ance y el botá<br>9 10 11                                                 | on "Finalizar".<br>12 13 14                                                                                         | Finalizar<br>15 16 > |  |
| En la par | En cualquier<br>por tu profe                               | ra de los casos<br>sor.<br>encontrarás la<br>atemáticas 1<br>: 3 4 5<br>as columnas segú<br>1.3<br>0.9<br>1.3              | anteriores, la e<br>a barra de av<br>6 7 8<br>in corresponda.             | ance y el botá<br>9 10 11                                                 | on "Finalizar".<br>12 13 14<br>$\frac{13}{10}$<br>$\frac{3}{4}$<br>$\frac{1}{2}$                                    | Finalizar<br>15 16 > |  |
| En la par | En cualquier<br>por tu profe                               | ra de los casos<br>sor.<br>encontrarás la<br>atemáticas 1<br>3 4 5<br>as columnas segú<br>1.3<br>0.9<br>1.3<br>0.75        | anteriores, la e                                                          | ance y el botá<br>9 10 11                                                 | on "Finalizar".<br>12 13 14<br>$\frac{13}{10}$<br>$\frac{3}{4}$<br>$\frac{1}{2}$<br>$\frac{4}{3}$                   | Finalizar<br>15 16 > |  |
| En la par | En cualquier<br>por tu profe                               | ra de los casos<br>sor.<br>encontrarás la<br>atemáticas 1<br>3 4 5<br>as columnas segú<br>1.3<br>0.9<br>1.3<br>0.75<br>0.5 | anteriores, la e                                                          | ance y el botá<br>9 10 11                                                 | on "Finalizar".<br>12 13 14<br>$\frac{13}{10}$<br>$\frac{3}{4}$<br>$\frac{1}{2}$<br>$\frac{4}{3}$<br>$\frac{9}{4}$  | Finalizar<br>15 16 > |  |
| En la par | En cualquier<br>por tu profe                               | ra de los casos<br>sor.<br>encontrarás la<br>atemáticas 1<br>3 4 5<br>as columnas segú<br>1.3<br>0.9<br>1.3<br>0.75<br>0.5 | anteriores, la e                                                          | ance y el botá<br>9 10 11                                                 | on "Finalizar".<br>12 13 14<br>$\frac{13}{10}$<br>$\frac{3}{4}$<br>$\frac{1}{2}$<br>$\frac{4}{3}$<br>$\frac{9}{10}$ | Finalizar<br>15 16 > |  |

Conforme vayas respondiendo la evaluación se irá mostrando tu avance y cada que cambies de pregunta tus respuestas serán almacenadas.

| Examen Matemá    | ticas 1     |           |                |     | (      |       |        |        |       | Finali | izar |
|------------------|-------------|-----------|----------------|-----|--------|-------|--------|--------|-------|--------|------|
| 123              | 4 5         | 67        | 8              | 9   | 10     | 11    | 12     | 13     | 14    | 15     | 16 > |
| Ordena los eleme | ntos de men | or a mayo | r como         | que | darían | en ur | na rec | ta nur | méric | a.     |      |
|                  |             |           | 1              |     |        |       |        |        |       |        | <    |
|                  |             |           | <u>1</u><br>9  |     |        |       |        |        |       |        |      |
|                  |             |           | <u>3</u><br>8  |     |        |       |        |        |       |        |      |
|                  |             |           | 2<br>3         |     |        |       |        |        |       |        |      |
|                  |             |           | 5<br>7         |     |        |       |        |        |       |        |      |
|                  |             |           | <u>9</u><br>10 |     |        |       |        |        |       |        |      |
|                  |             |           | 2              |     |        |       |        |        |       |        |      |
|                  |             |           | _              | _   | _      | _     | _      | _      | _     | _      |      |

Si presionas el botón "Finalizar", y aún no has revisado todas las preguntas, se mostrará el mensaje que aparece en pantalla:

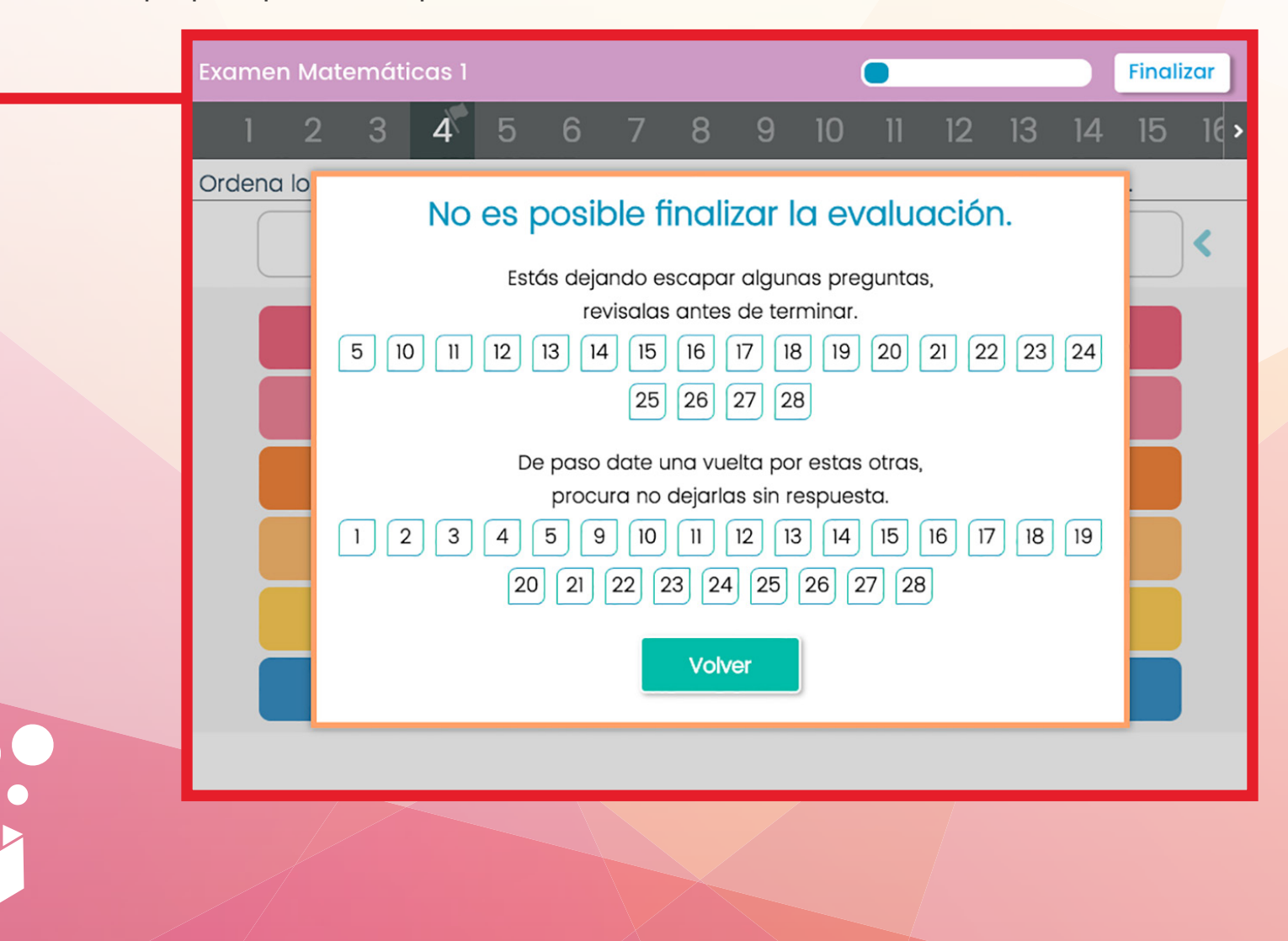

Cuando hayas consultado todas las preguntas podrás terminar la evaluación, pero ten cuidado de no finalizar si aún no has respondido todas las preguntas. Antes de finalizar la evaluación podrás ver qué preguntas estás dejando sin respuesta.

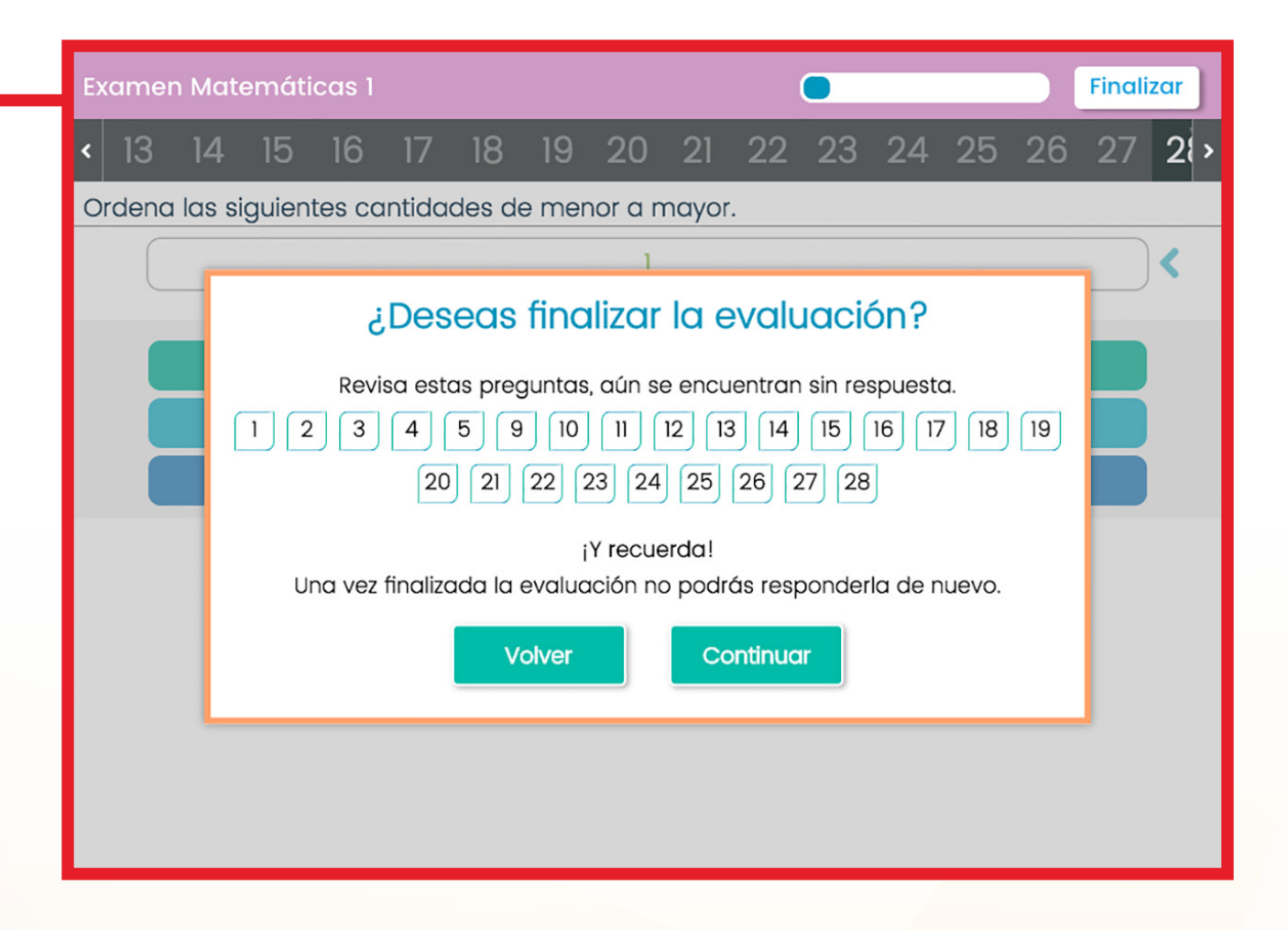

Si presionas el botón "Volver" podrás seguir con el examen.

Si seleccionas el botón "Continuar", automáticamente terminarás la evaluación y verás tu calificación.

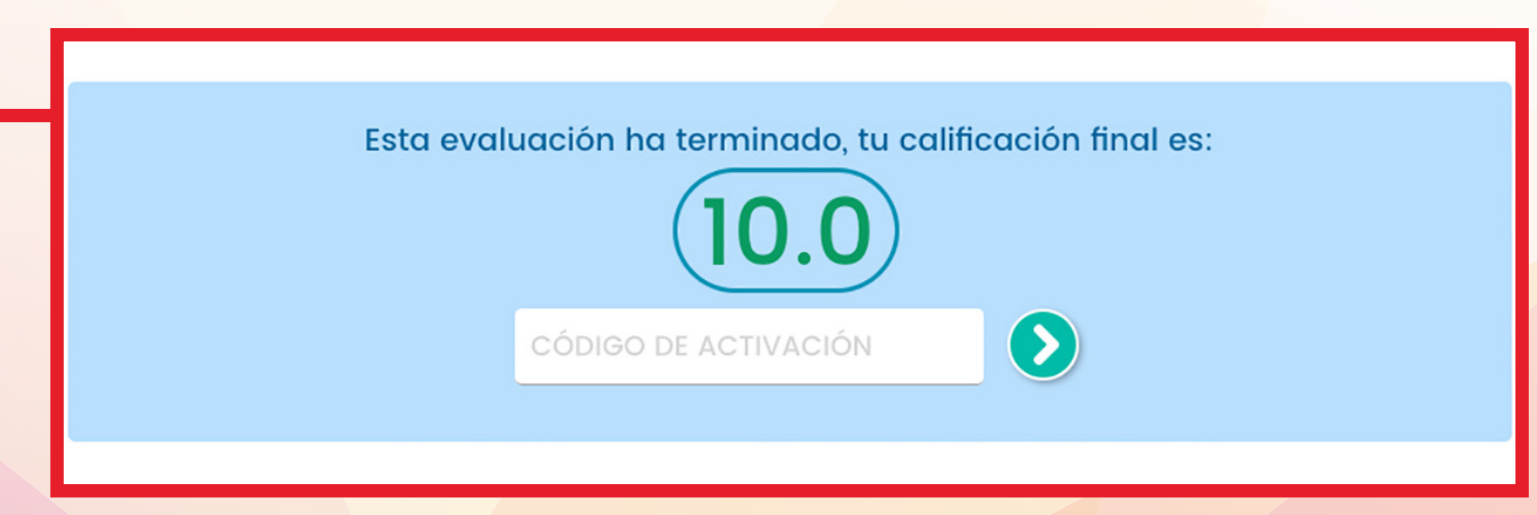

Si es necesario, una vez terminada la evaluación, podrás responderla nuevamente siempre y cuando tu profesor te comparta un nuevo código. La evaluación conservará las respuestas y la calificación de la última finalización. El examen quedará bloqueado si lo iniciaste y realizas cualquiera de las siguientes situaciones:

- Al minimizar o cerrar la aplicación Nimbus en el dispositivo
- Al cerrar el libro dentro de la aplicación
- Al navegar en otro tema

Para poder desbloquear el examen necesitarás que tu profesor te proporcione un código nuevo.

| Esta evaluación ha terminado, tu calificación final es: |
|---------------------------------------------------------|
| (100)                                                   |
|                                                         |
| 5BDC94D8                                                |
|                                                         |

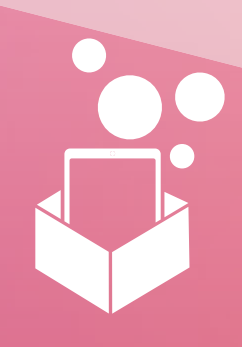